## รายละเอียดการสมัครและขั้นตอนการสร้าง Account บน Coursera เพื่อเข้าเรียน

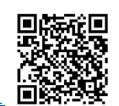

1.ลงทะเบียนผ่านแบบฟอร์มออนไลน์ <u>https://downloads.it.chula.ac.th/register/content/gemini01</u>

โดยระบบจะส่งอีเมล invite ไปที่อีเมลจุฬาฯ (@chula.ac.th) ที่ลงทะเบียน ในวันที่ 6-7 กันยายน 2567

2.อีเมล invite จะเป็นอีเมลจาก <u>no-reply@t.mail.coursera.org</u> มีหัวข้อเรื่อง ชื่อ "You're invited to learn on Coursera" หน้าตารูปแบบตามตัวอย่างในรูป ให้คลิก "Join Now" เพื่อสร้าง Account บนระบบ coursera

| You're invited to learn on Coursera! |                                                                                                    |
|--------------------------------------|----------------------------------------------------------------------------------------------------|
|                                      | coursera                                                                                                    |
|                                      | Himme                                                                                                    |
|                                      | You're invited to join the โครงการ Google<br>Career Certificates learning program on<br>Coursera                                                                     |
|                                      | <b>Chulalongkorn University</b> partnered with Coursera, the global online learning platform, so that you can learn new, job-relevant skills to advance your career. |
|                                      | Join now There are limited spots available. Claim yours to start learning now!                                                                                       |

3.เลือกประเภทผู้ใช้งาน และคลิกที่ ดำเนินการต่อ

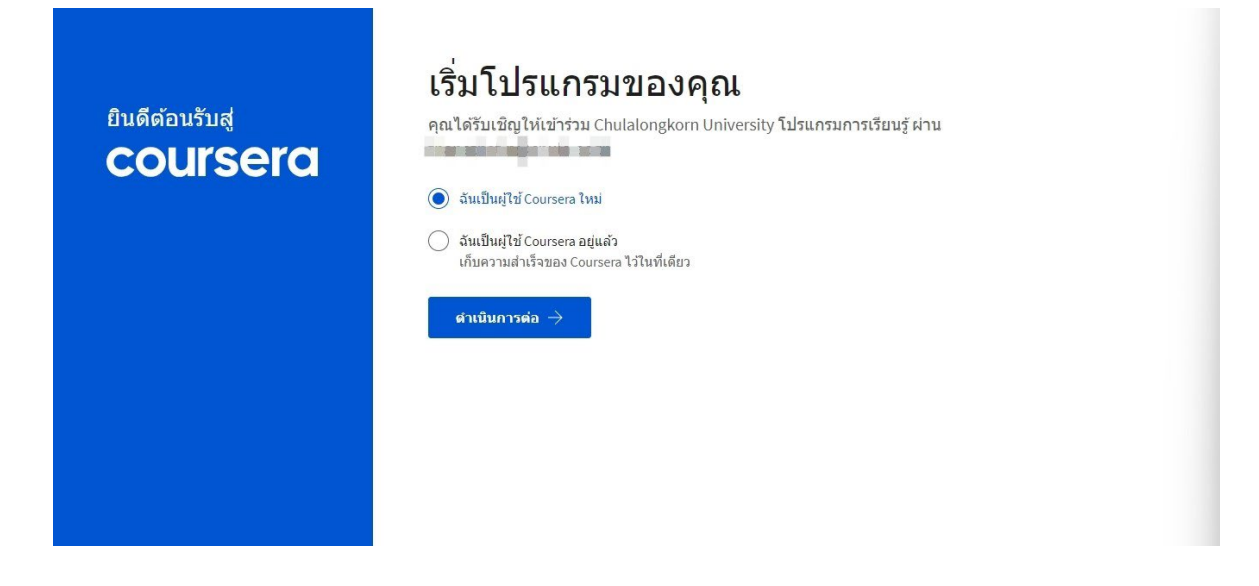

4.ใส่ชื่ออีเมล และรหัสผ่าน แล้วคลิกที่ ดำเนินการต่อ

| ຍືນ໑໑໑ຉຉັນສູ່<br>COUISEIO | ตั้งค่าบัญชี Coursera ใหม่<br>เข่าถึงการลงทะเบียนในหลักสูดรที่บริษัทสนับสนุนได้ทันที!<br>ธีเมล                                                                                                    |  |  |
|---------------------------|----------------------------------------------------------------------------------------------------|--|--|
|                           | รหัสผ่าน<br>รหัสผ่าน<br>สามวนอักชรรรพร่าง 8 ถึง 72 ตัว                                                                                                    |  |  |
|                           | ศาเนินการต่อ → ยกเล็ก<br>การสร้างปัญขึ้แสดงว่าคุณขอมรับ ข้อกำหนดการใช้งาน และ นโยบายความเป็นส่วนตัว ของ Coursera และเข้าร่วมโปรแกรมการเรียนรู้<br>ที่เกี่ยวช้องกับ Chulalongkorn University Chulalongkorn University อาจติดตามผลการเรียนและกิจกรรมอื่นๆ ของคุณใน<br>โปรแกรมการเรียนรู้ |  |  |

5.เมื่อสร้างและยืนยัน Account เสร็จเรียบร้อยแล้ว จะนำทุกท่านเข้าระบบ Coursera และเลือกเมนู <sup>IIII</sup> ด้านซ้ายมือบน ของหน้าจอ โครงการ "Google AI Essentials for Staffs" ตามรูป จะมีวิชาต่างๆ ให้สามารถเข้าไปเรียนได้ โดยไม่มีค่าใช้จ่ายใดๆ

| III C C Search Coursera for Google AI Essent                                                        | ials for Staffs                                                                                     | $\bigoplus$ English $\checkmark$ | ¢ | MV |
|----------------------------------------------------------------------------------------------------|----------------------------------------------------------------------------------------------------|----------------------------------|---|----|
| Chulalongkorn University Google AI Essentials for Staffs View all Chulalongkorn University programs | for Staffs                                                                                          |                                  |   |    |
| Browse Coursera<br>Coursera<br>All courses                                                          | >ngkorn University<br>se courses cover topics and skills your organization is focused on improving. |                                  |   |    |